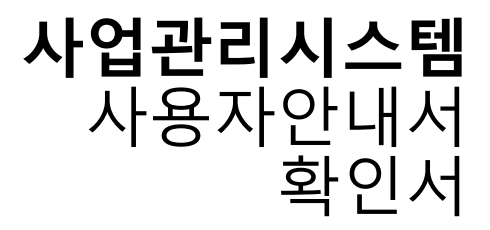

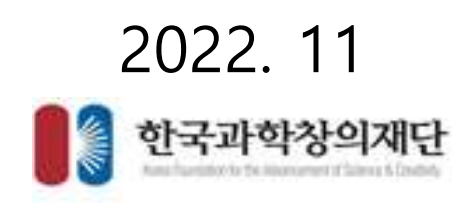

- 확인서 발급
- 화면명 : 확인서 발급 > 본인인증
- 화면개요
  - 확인서를 조회하기 위한 본인인증을 실행
- 화면구성

| HERE HERE HE | age and below | 활동확인서발급                                           | was subhardon a rith |
|--------------|---------------|---------------------------------------------------|----------------------|
|              |               | 본인인증                                              |                      |
|              |               | · 분인의 성장, 생산활동, 성명용 입석하는 후, [분간인용학기]를 물릭하여 부시기 너희 | juq.                 |
|              | 499           |                                                   | 1                    |
|              |               | 분인해 생산물양님에서 1월 일반하며 주시기 바랍니다.                     |                      |
|              | 41            | Mai                                               | 14                   |
|              |               | 上一一一一一一一一一一一一一一一一一一一一一一一一一一一一一一一一一一一一             |                      |

- 기능설명
  - "성명", "생년월일", "성별"을 입력합니다.
  - [본인인증하기] 버튼을 클릭해 본인인증을 진행하고 해당 정보의 확인서를 노출합니다.

- 활동확인서 발급
- 화면명 : 확인서 발급 > 활동확인서 발급
- 화면개요
  - 참가한 활동확인서 목록을 노출합니다.
- 화면구성

| Project Management System                                     |                                                  | <u></u>                      | 확인서발급 | <b>#</b> 5 <b>5</b> 00093 > 86329920        |                           |                         |
|---------------------------------------------------------------|--------------------------------------------------|------------------------------|-------|---------------------------------------------|---------------------------|-------------------------|
| · 동참가확인서 빌                                                    | a                                                |                              |       |                                             |                           |                         |
| * 활동면도                                                        | 2019                                             | * 활동구분                       | 전체    | • 활동명                                       |                           | <b>प</b> स्वय           |
|                                                               | 20                                               |                              |       |                                             |                           |                         |
| 성색결과 총 건수<br>수행시작일자                                           | 4<br>수행종료일자                                      | 활동구분                         |       | 활동명                                         | 참가자명                      | 참가확인서                   |
| 성색결과 총건수<br>수행시작일자<br>2019-12-31                              | 4<br>수행종료일자<br>2019-12-31                        | <u>활동구분</u><br>제험활동          |       | 활동명<br>드론경진대회 활동                            | 찰가자명<br>홍길동               | 참가확인서<br>발급             |
| 성색결과 총 건수<br>수행시작일자<br>2019-12-31<br>2019-12-01               | 수행종료일자<br>2019-12-31<br>2019-12-31               | <b>활동구분</b><br>제험활동<br>체험활동  |       | 활동명<br>드론경진대회 활동<br>4차산업 아이디어 공모전           | 찰가자명<br>휴길동<br>휴길동        | 참가확인서<br>별급<br>벨급       |
| 4색결과 총 건수<br>수행시작일자<br>2019-12-31<br>2019-12-01<br>2019-03-01 | 수행종료일자<br>2019-12-31<br>2019-12-31<br>2019-03-31 | 활동구분<br>제함활동<br>체험활동<br>봉사활동 |       | 활동명<br>드론경진대회 활동<br>4차산업 아이디어 공모전<br>영제교실지원 | 참가자명<br>휴길동<br>휴길동<br>휴길동 | 참가확인서<br>발굴<br>빌클<br>빌클 |

- 기능설명
  - 연도별로 참가한 "체험활동", "봉사활동", "연구활동" 확인서를 리스트에 노출합니다.
  - [발급] 버튼을 눌러 확인서를 생성합니다.

- 수상실적확인서 발급
- 화면명 : 확인서 발급 > 수상실적확인서 발급
- 화면개요
  - 수상한 수상실적확인서 목록을 노출합니다.
- 화면구성

| ACProject Maringe        |             |        |                  | ◎ 확인서발급  |       |                 | • 5 > 000000 > • • • • • • • • • • • • • • |         |
|--------------------------|-------------|--------|------------------|----------|-------|-----------------|--------------------------------------------|---------|
| )<br>수상실적확인서             | 발급          |        |                  |          |       |                 |                                            |         |
| <ul> <li>활동연도</li> </ul> | 2019 - * 哲  | 가범위 전체 | ~ • 0            | 회명       |       |                 |                                            | Q 84    |
| · 검색결과 총 건식<br>시상일자      | >6<br>대前間   | 주희기관   | <b>账</b> O}      | 부문       | 수상동급  | 수상명             | 수상자(팀)명                                    | 수상실적확인서 |
| 2019-12-31               | 드분경친대화      | 서울대학교  | 三居寺後             | 三里       | 장라삼   | 드분겸진대회          | 홍길동                                        | 88      |
| 2019-12-31               | 드분경진대회      | 서울대학교  | 드론제작             | 三班       | 특별상   | 드분경진대회          | 홍길동                                        | 방금      |
| 2019-12-31               | 4차산업아이디어공모전 | 서울대학교  | 4차산업 아이디어<br>공모컨 | 01010101 | 아이디어상 | 4차산업아이디어공<br>모전 | 826                                        | 98      |
| 2019-12-31               | 4차산업아이디어공보전 | 서울대학교  | 4차산업 아이디어<br>공모컨 | 아이디어     | 우수상   | 4차산업아이디어공<br>모전 | 흥김동                                        | wa:     |
| 2019-05-01               | 수상테스트       | 테스트기관  | 테스트1             | 테스트1     | 1     | 테스트1            | 868                                        | 명급      |
|                          |             |        |                  |          |       |                 |                                            |         |

- 기능설명
  - 연도별로 참가한 대회의 분야별 수상실적 확인서를 리스트에 노출합니다.
  - [발급] 버튼을 눌러 확인서를 생성합니다.

### • 확인서 발급

- 과제참여확인서 발급
- 화면명 : 확인서 발급 > 과제참여확인서 발급
- 화면개요
  - 참여한 과제참여확인서 목록을 노출합니다.
- 화면구성

| KOTAZ Projust Management System | ◎ 확인서발급 | (4) 또 :> 유민사인의 :> 과제함이파인서 있습 |
|---------------------------------|---------|------------------------------|
|                                 |         |                              |

|          | 1.1.1.1.1 |        | Color and a second |     |
|----------|-----------|--------|--------------------|-----|
| $\sim$   | 75.78     | 26/113 | 19-01-14           | 107 |
| <u> </u> | -1-10     | 1001   | 100                |     |

| • 사업연도 | 선택 |  | <ul> <li>과제명</li> </ul> |  |  | Q 34 |
|--------|----|--|-------------------------|--|--|------|
|--------|----|--|-------------------------|--|--|------|

#### ○ 검색결과 총간수6

|             | 100                           | <b>平利7日世界地区</b>           |       |                         |          |
|-------------|-------------------------------|---------------------------|-------|-------------------------|----------|
| ALC: NOTICE |                               | 4149                      | 기세비용자 |                         | - States |
| 2019        | 2019년 과학영재 창의면<br>구(R&E) 지원사업 | 2019년 과학업재 창의연구(R&E) 지원사업 | 825   | 2019-04-22 - 2019-12-31 | 발급       |
| 2020        | 20200515                      | 20200515                  | 828   | 2020-05-15 - 2020-05-15 | [W=]     |
| 2020        | 20200512                      | 20200515                  | 848   | 2020-05-12 = 2020-05-12 | 80       |
| 2019        | 과학기술전문방송 콘멘<br>츠 수금 방안 연구     | 과학기술전문방송 끈텐츠 수급 방양 연구     | 원용진   | 2019-07-01 - 2019-12-31 | 발글       |
| 2020        | 사업 계획 테스트                     | 기관승인 test                 | #28   | 2020-05-27 ~ 2020-10-03 | - W-B-   |
| 2019        | 성과등세 TEST                     | 睡点面                       | 종꾼동   | 2019-11-05 - 2019-11-07 | Wæ.      |

- 기능설명
  - 연도별로 참여한 수행사업의 과제참여 확인서를 리스트에 노출합니다.
  - [발급] 버튼을 눌러 확인서를 생성합니다.

- 확인서 발급 및 인쇄
- 화면명 : 확인서 발급 인쇄
- 화면개요
  - 발급 버튼을 통해 생성된 확인서 확인
- 화면구성

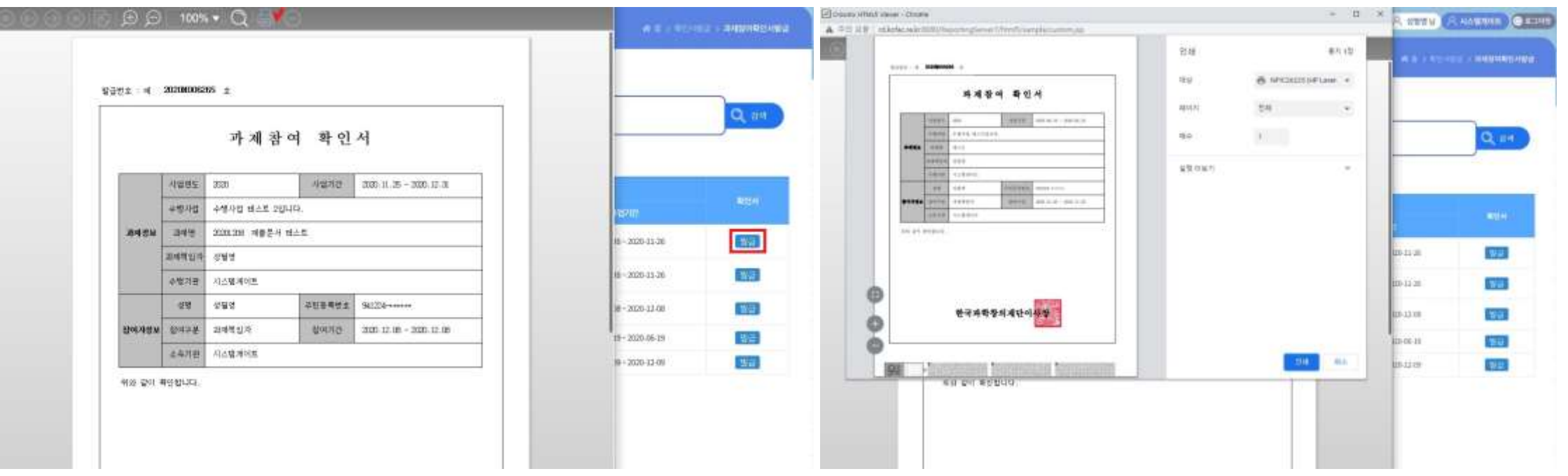

- 기능설명
  - [발급] 버튼을 클릭하면 확인서가 생성됩니다.
  - 위의 인쇄 아이콘을 클릭하면 위변조 방지 바코드가 적용되어 인쇄창을 띄웁니다.
  - [인쇄] 버튼을 통해 확인서 인쇄가 가능합니다.

- 확인서 발급 및 인쇄
- 화면명 : 확인서 발급 인쇄
- 화면개요
  - 발급 버튼을 통해 생성된 확인서 확인
- 화면구성

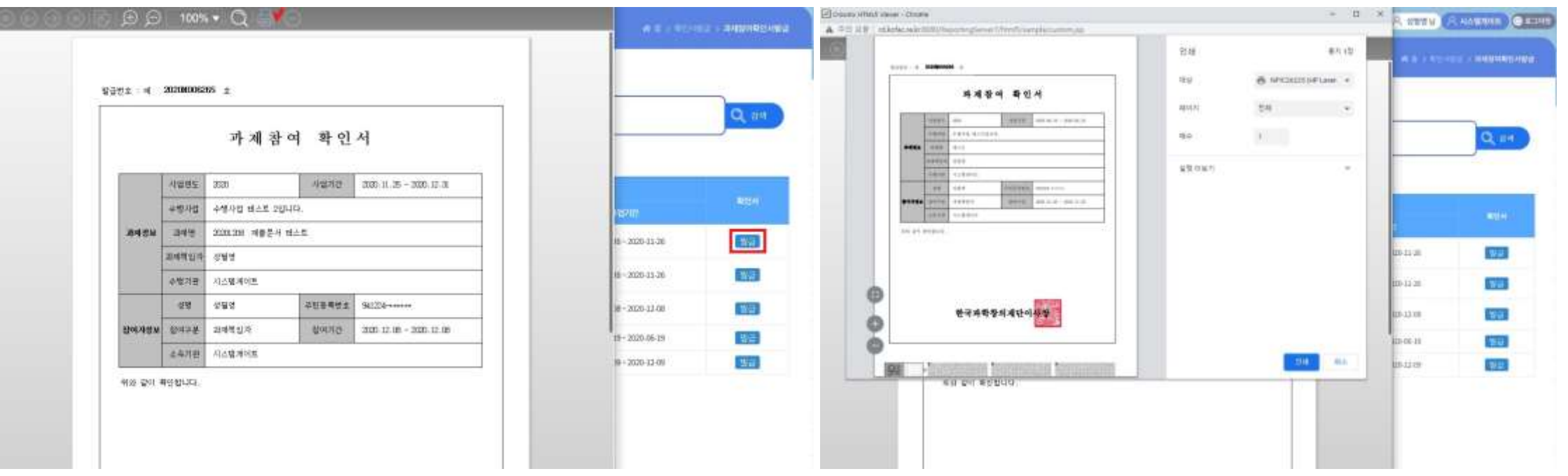

- 기능설명
  - [발급] 버튼을 클릭하면 확인서가 생성됩니다.
  - 위의 인쇄 아이콘을 클릭하면 위변조 방지 바코드가 적용되어 인쇄창을 띄웁니다.
  - [인쇄] 버튼을 통해 확인서 인쇄가 가능합니다.